广州市人力资源和社会保障局失业基金信息化项目

# 中国大学慕课平台

# 用户使用说明

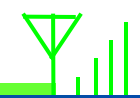

### 广州职教网:www.gzzj.org

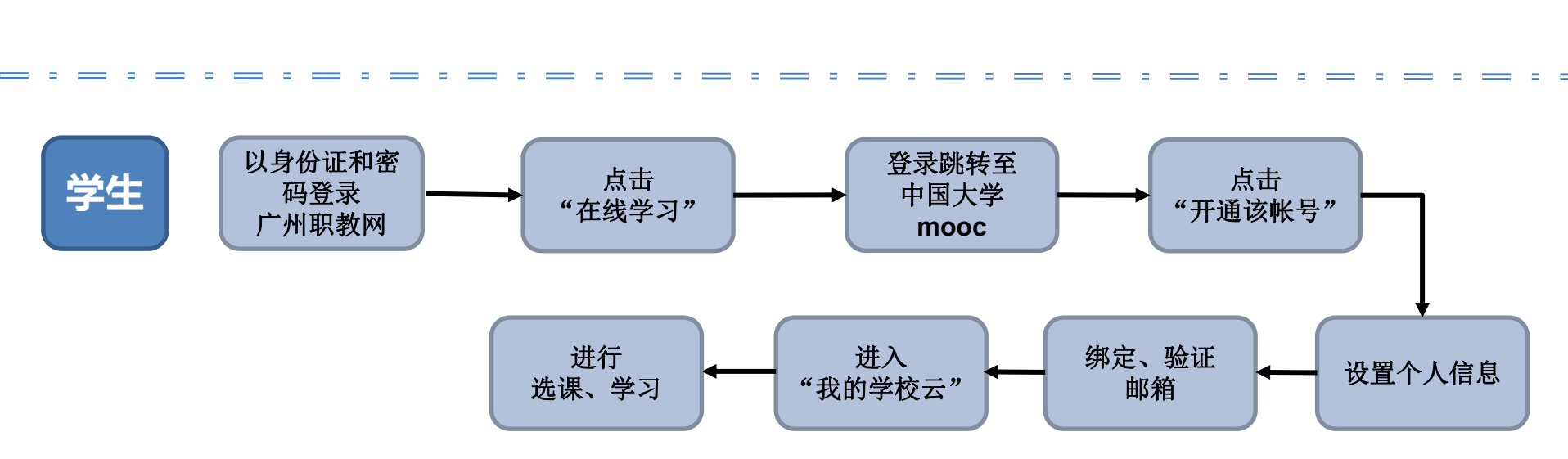

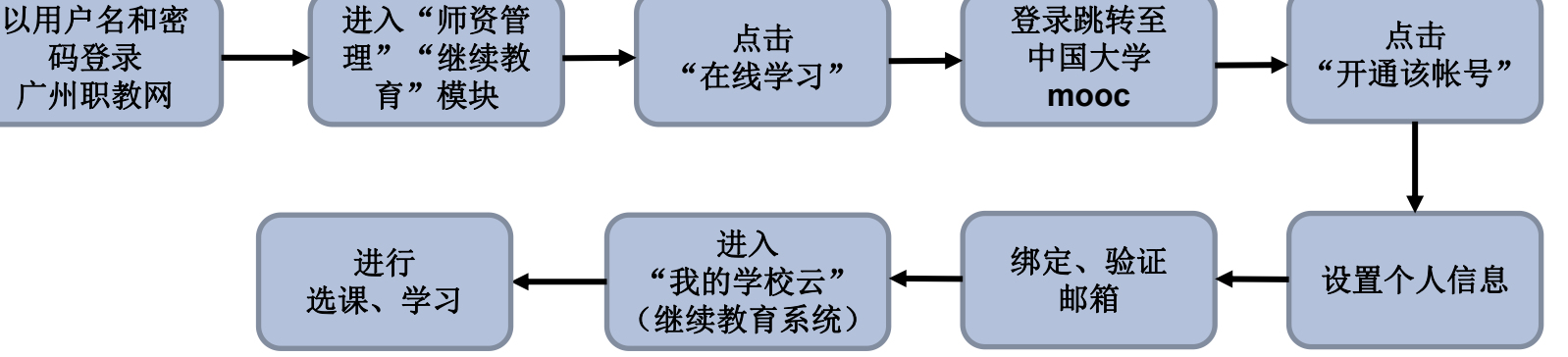

## 首次登录操作流程

教师

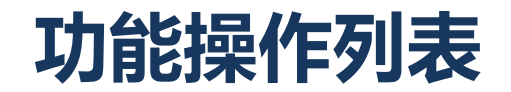

## ▶ <u>职教网-教师注册/登录认证学校云</u>

具有广州职教网账号的教师,通过登录职教网,可以单点登录 或注册中国大学慕课平台账号

## > <u>职教网-学生注册/登录认证学校云</u>

已在广州职教网通过新生核准的在校学生,通过登录职教网,可以单点登录或注册中国大学慕课平台账号。

### ▶ 中国大学慕课网-学生学习课程

学生可以使用电脑和移动端进行自主学习,包含学习课程视频和课件文档,完成测验、考试和作业以及参与讨论

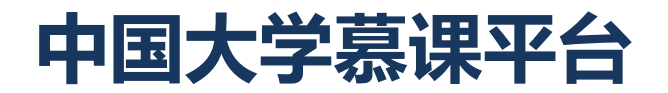

# 教师注册/登录认证

用户角色:广州市7所技师学院并具有广州职教网账号的教师。

用户功能:中国大学慕课平台 注册/登录认证,并完成个人资料和账号设置。 功能描述:具有广州职教网账号的教师,通过登录职教网,可以单点登录或 注册中国大学慕课平台账号。

### 1. 登录职教网(http://www.gzzj.org)

广州市7所技师学院的老师,登录职教网,进入继续教育子系统,如图:

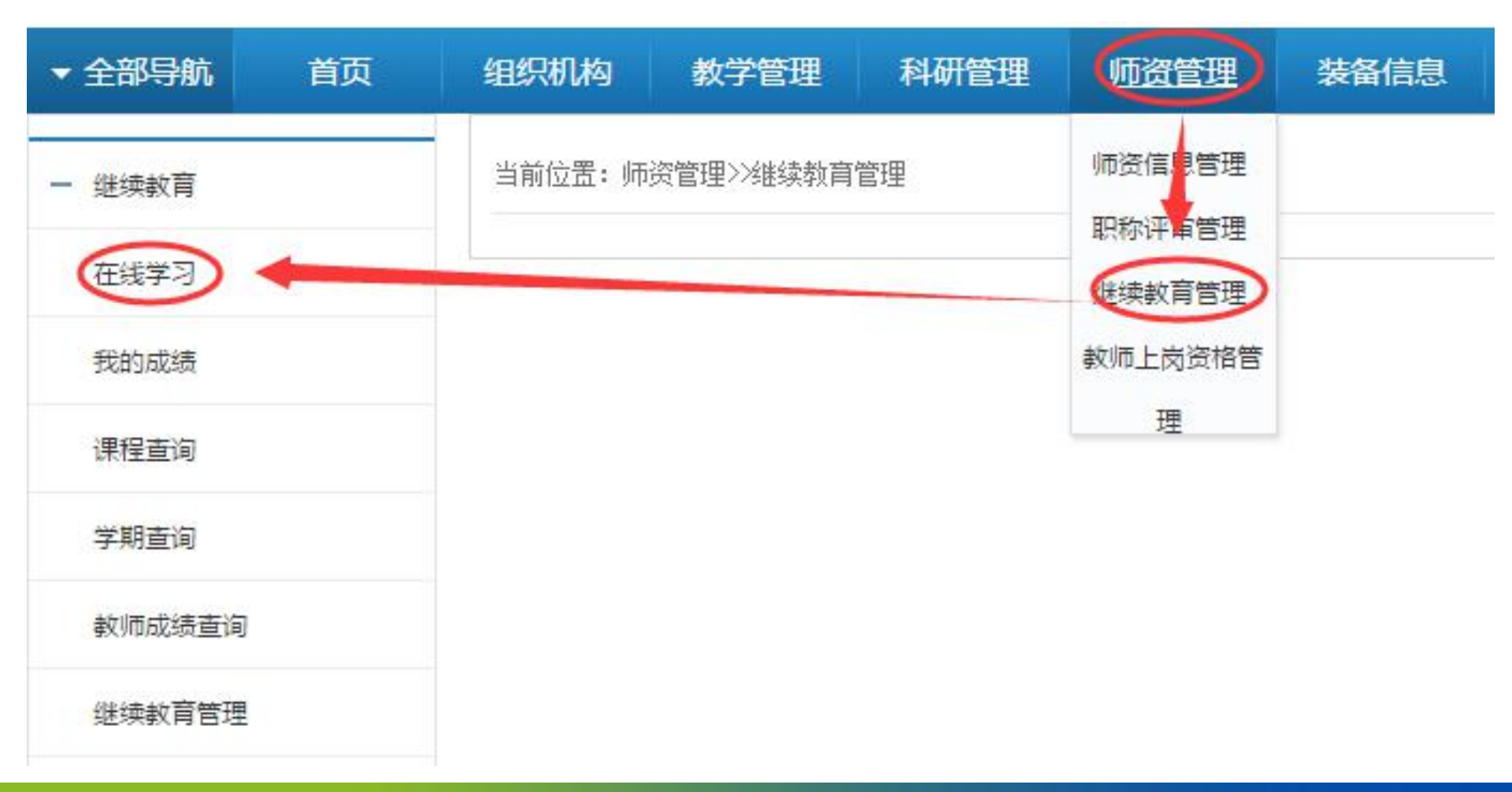

### 2. 单点登录/注册

### 教师用户进入 『继续教育管理』 后,点击 『<mark>在线学习</mark>』 菜单,进入中国慕课平台,如 下图,点击 『<mark>开通该账号</mark>』 进行教师注册认证。

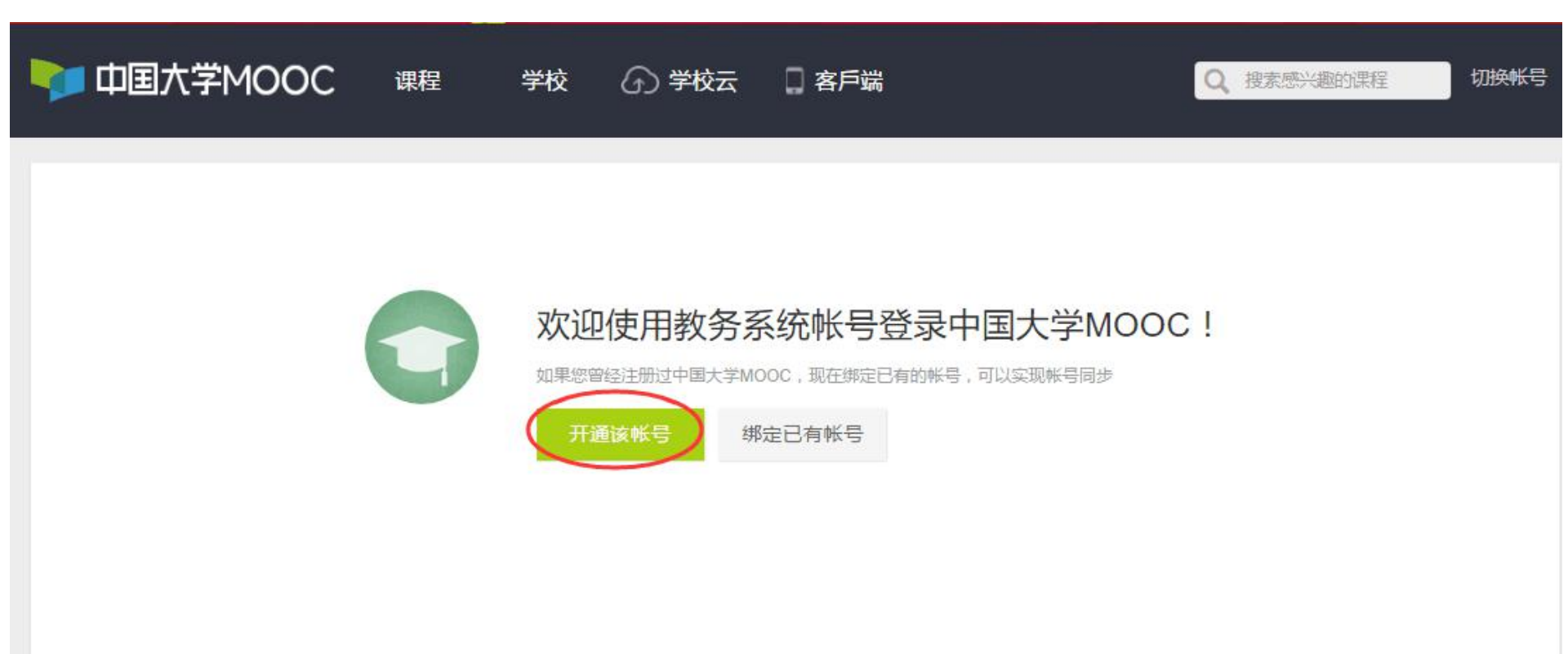

3. 资料及账号设置

点击右上角头像 → 『设置』,进行个人 <mark>资料设置和账号设置</mark>。资料设置如下图:

| 🔰 中国大 | 学MOC                           | C 课程                                                      | 学校(        | 🗋 学校云 | 🛛 客戶端 | Q 搜索感 | 兴趣的课程 | 你好, 👅 💿                                         |
|-------|--------------------------------|-----------------------------------------------------------|------------|-------|-------|-------|-------|-------------------------------------------------|
|       | 资料设置<br>绝不会以任<br>* 昵称<br>常用邮箱: | <b>帐号设置</b><br>回形式向第三方法漏你的<br>name@example.c<br>用于接收课程通知与 | 9身份信息<br>  | 保存    |       |       |       | 正使用"教务系统"帐号登录<br>录<br>我的课程<br>我的学校云<br>设置<br>退出 |
|       | 真实姓名                           | 用于证书上的名称,封                                                | 口不填写,则默认为明 | 称     |       |       |       |                                                 |
|       | 身份证                            | 请填与您的18位身份过                                               | E号码        |       |       |       |       |                                                 |
|       | 学校(                            | 添加学校                                                      |            |       |       |       |       |                                                 |

### 3. 资料及账号设置

### <mark>账号设置</mark>,如下图,绑定邮箱账号后,下次可以直接访问中国大学慕课网 http://www.icourse163.org 进行登录。

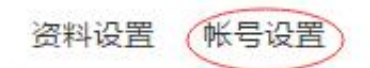

当前登录帐号: 教务系统(教务系统帐号) 修改密码 学习记录以当前登录帐号为准

网易邮箱帐号: 绑定后可使用该邮箱直接登录当前帐户

修改帐号密码 绑定邮箱帐号

第三方帐号: 绑定后可使用以下帐号直接登录当前帐户

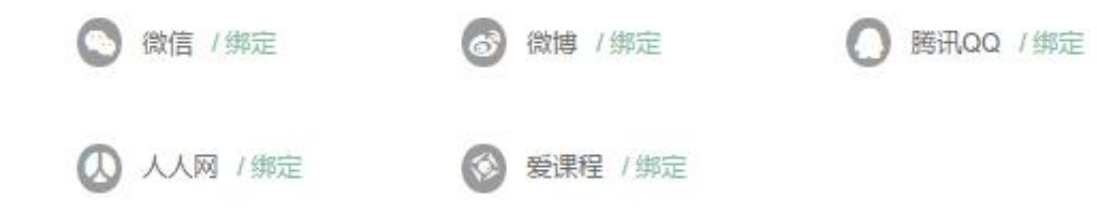

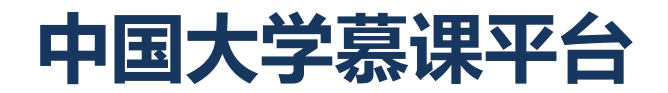

# 学生注册/登录认证

### 方法一: 广州职教网·注册/登录认证

用户角色:广州市7所技师学院的学生。 用户功能:中国大学慕课平台 注册/登录认证,并完成个人资料和账号设置。 功能描述:已在广州职教网通过新生核准的在校学生,通过登录职教网,可 以单点登录或注册中国大学慕课平台账号。

### 1. 登录职教网(http://www.gzzj.org)

广州市7所技师学院的学生,访问职教网 http://www.gzzj.org,在学生登录端,输入 学生身份证号、密码(默认123456)、验证码,点击『登录』,如图:

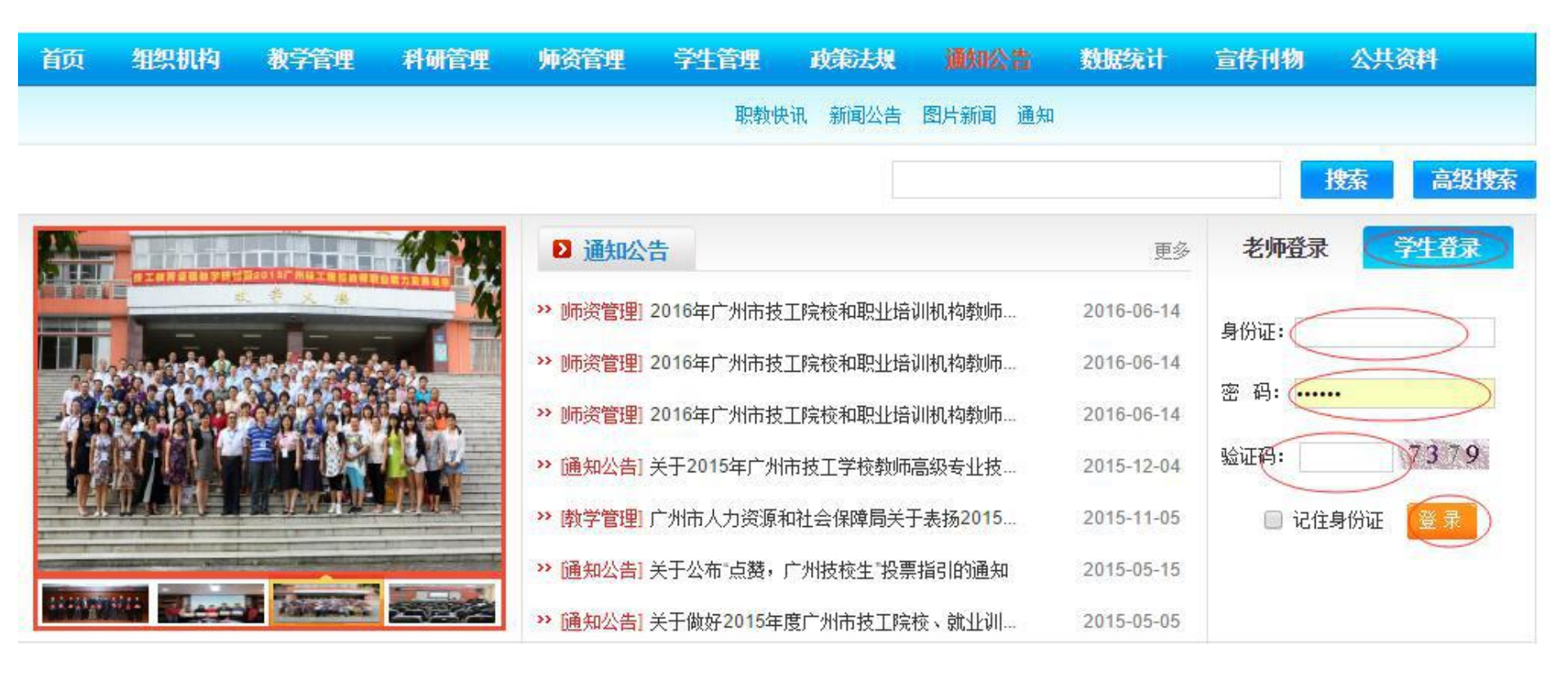

### 2. 单点登录/注册

## 学生登录职教网后,点击『<mark>在线学习</mark>』菜单,进入中国慕课平台,如下图,点击『<mark>开通</mark> 该账号』进行教师注册认证。

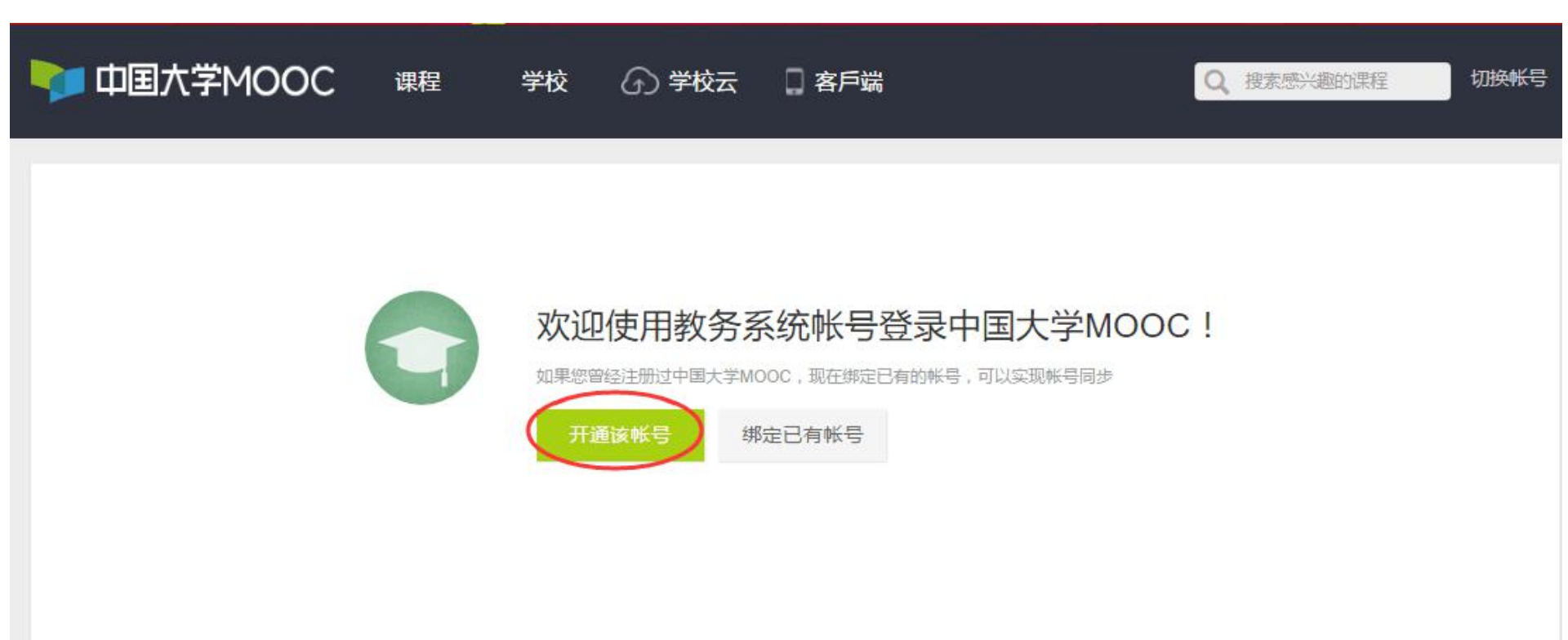

### 3. 资料及账号设置

点击 『设置』, 进行个人 <mark>资料设置和账号设置</mark>。资料设置如下图:

| 🔰 中国大学 | ŹMOO                                                                  | C 课程                                                 | 学校 G               | )学校云      | 8戶端 | Q 搜索感兴趣的课 | 腥    例           | f. 🧫 🍥                             |
|--------|-----------------------------------------------------------------------|------------------------------------------------------|--------------------|-----------|-----|-----------|------------------|------------------------------------|
|        | <ul> <li>资料设置</li> <li>绝不会以任何</li> <li>* 昵称</li> <li>常用邮箱:</li> </ul> | 帐号设置 ■形式向第三方法漏你的 ■nmatch ■name@example.co 用于接收课程通知与电 | 身份信息               | <u>保存</u> |     |           | 正<br>录<br>】<br>】 | 使用"教务系统"帐号登<br>战的课程<br>战的学校云<br>显出 |
|        | 真实姓名                                                                  | 用于证书上的名称,如                                           | <b>子填</b> 写,则默认为眼和 | 尔         |     |           |                  |                                    |
|        | 身份证                                                                   | 请填写您的18位身份证                                          | 号码                 |           |     |           |                  |                                    |
|        | 学校 (                                                                  | 添加学校                                                 |                    |           |     |           |                  |                                    |

### 3. 资料及账号设置

### <mark>账号设置</mark>,如下图,绑定邮箱账号后,下次可以直接访问中国大学慕课网 http://www.icourse163.org 进行登录。

资料设置 帐号设置

当前登录帐号: 教务系统(教务系统帐号) 修改密码 学习记录以当前登录帐号为准

网易邮箱帐号: 绑定后可使用该邮箱直接登录当前帐户

#### 修改帐号密码 绑定邮箱帐号

第三方帐号: 绑定后可使用以下帐号直接登录当前帐户

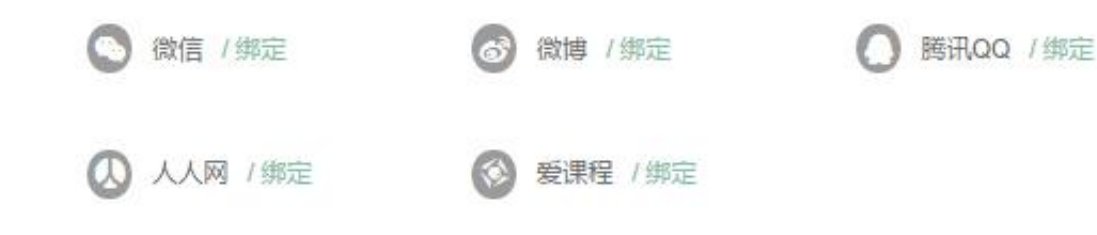

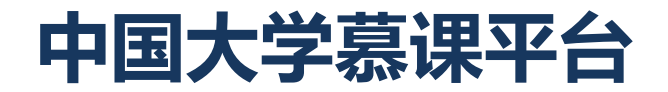

# 师生在线选课

用户角色:广州市7所技师学院的师生。

功能描述:师生可以根据自己的兴趣和发展目标,使用电脑和移动终端设备进行选课。

## 中国大学慕课平台-选课及学习

### 1. 进入我的学校云进行选课

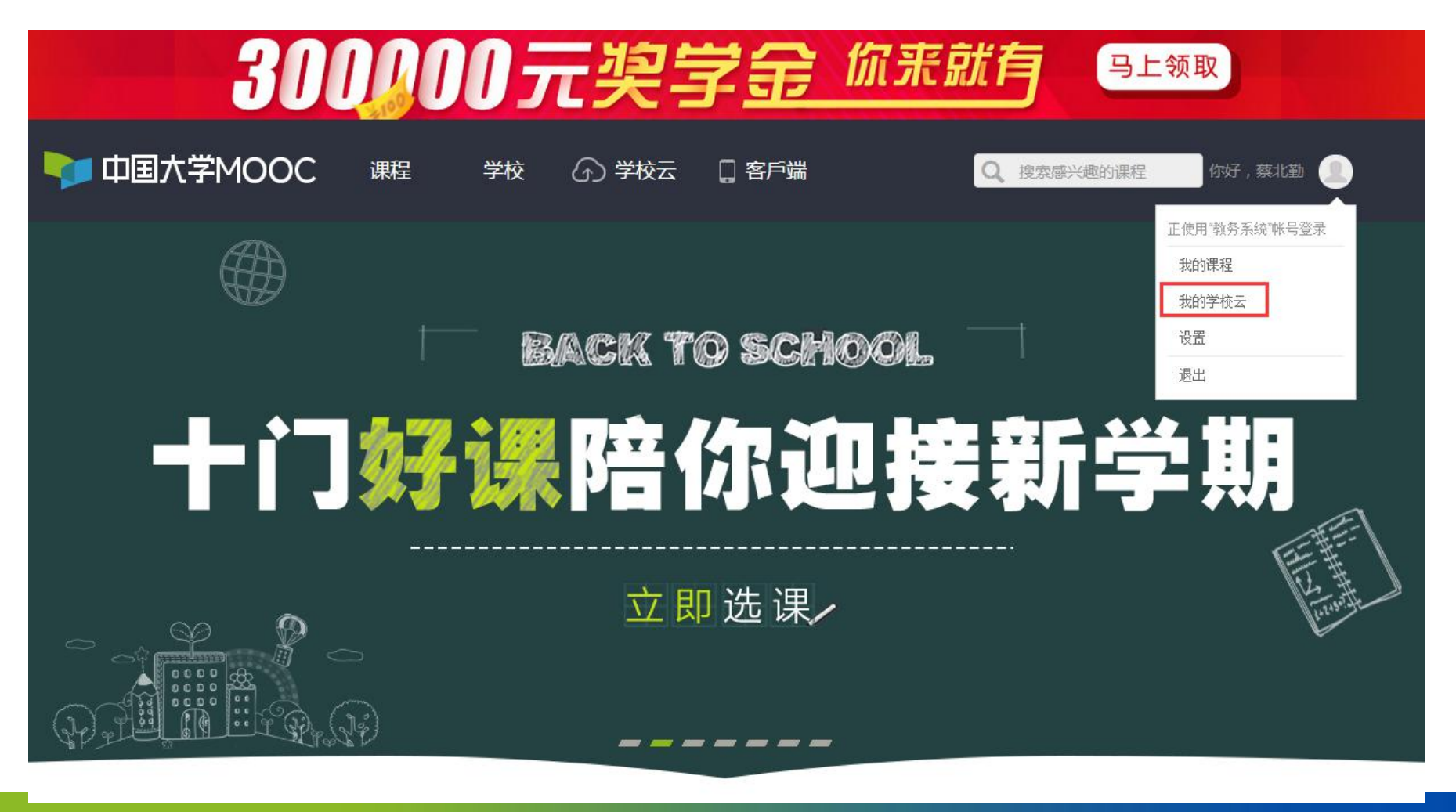

### 2. 进入学校云主页,点击选修的课程

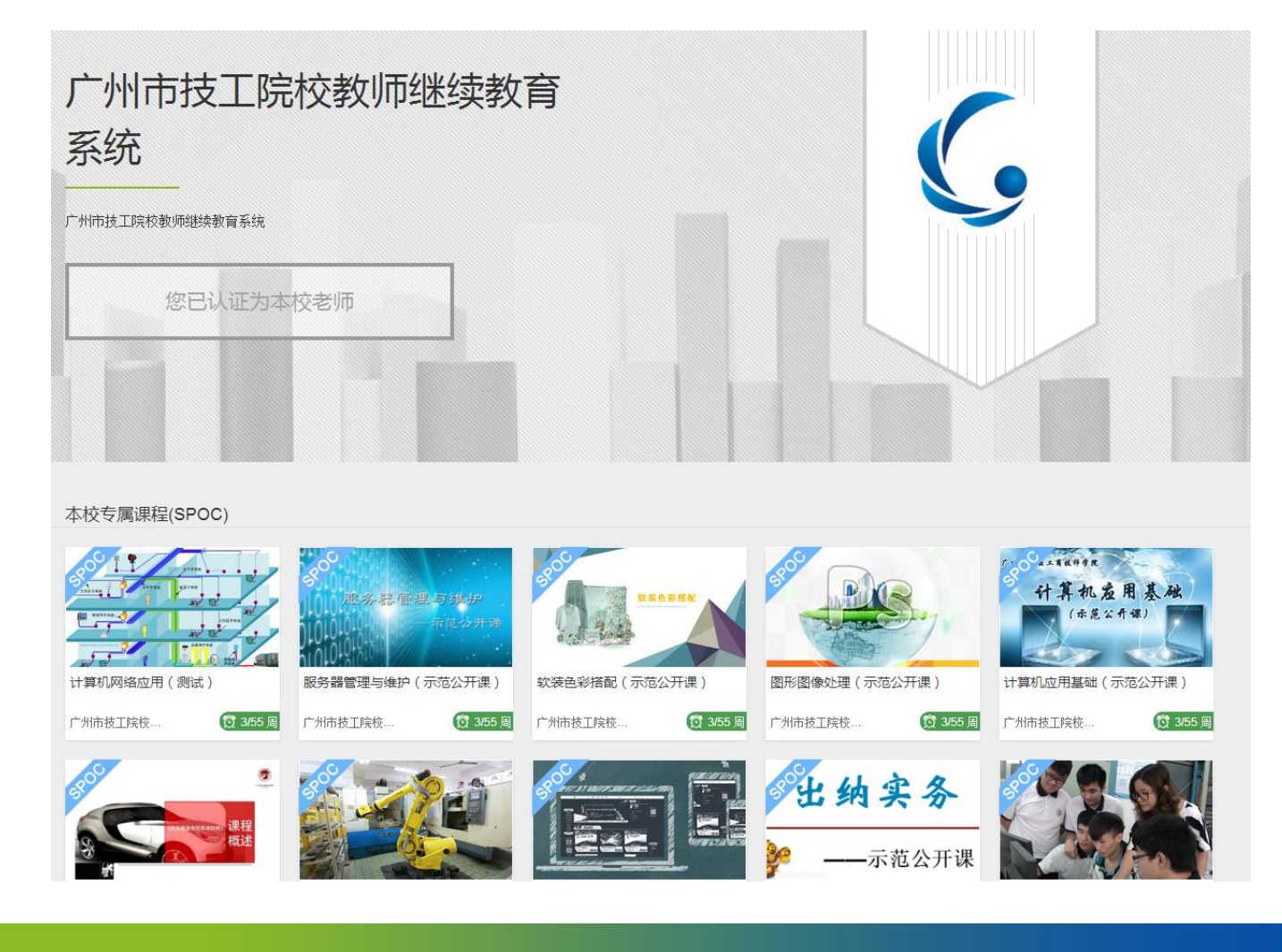

### 3. 进入课程主页, 查看相关课程信息, 参加课程

| 🔰 中国大学MOOC                                                          | 课程                               | 学校                                        | ① 学校云                             | 🛛 客戶端                         | Q 搜索感                        | 兴趣的课程                      | 你好,蔡北勤                                       |                       |
|---------------------------------------------------------------------|----------------------------------|-------------------------------------------|-----------------------------------|-------------------------------|------------------------------|----------------------------|----------------------------------------------|-----------------------|
| <b>く</b> ナーー・ネット せなよななな<br>たのので、こので、、、、、、、、、、、、、、、、、、、、、、、、、、、、、、、、 | 范公开课)                            |                                           |                                   |                               |                              | 播放视频简介                     | <b>D</b> , 课利                                | SPOC<br>(学校专有课程)<br>呈 |
| 本课程根据汽车维修岗位工作内容,结<br>轮防抱死系统、汽车电子驻车制动系统<br>课程概述                      | 合汽车维修工作<br>、汽车电控悬架               | 业层次不同,逆<br>系统、汽车电招                        | E取了自动变速器、E<br>I转向系统、轮胎气度          | SG双离合变速器、AB<br>监测系统七个学习项目     |                              | <u>第1次</u> 开课              | 概论                                           |                       |
| 本课程根据汽车维修岗位工作内容,结合汽<br>汽车电控悬架系统、汽车电控转向系统、轮<br>准备。以完成任务展开学习,边学边敞任务   | 车维修工作业层次<br>胎气压监测系统七<br>。实现做中学,学 | 不同,选取了自动<br>个学习项目。以实<br>中做一体化教学核          | 变速器、DSG双离合变<br>施具体任务来实现项目<br>心思想。 | 虫器、ABS车轮防抱死系统<br>目标,同时还设计了若干训 | 、汽车电子驻车制动系统、<br>练活动来为顺利实施任务做 | 课程已进行至<br>3/55周            | 开课: 8月18日 00;<br>结束: 2017年8月3<br><b>乙即参加</b> | :00<br>11日 23:30      |
| 成装要水<br>学生以独立或小组合作的形式, j<br>划,在规定的时间内完成上述计<br>符合劳动安全和环境保护规定, j      | 通过教师指导。<br>划、实施、检查<br>对已完成的任务    | 或借助于汽车;<br>查并进行评价;<br>务进行记录、 <sup>2</sup> | 维修手册等资料,<br>反馈。在实施过程<br>存档和评价反馈。  | 制定汽油发动机控制<br>中,使用工具、设备        | 系统检修作业计<br>-、燃料和材料等要         | ■ 同意中国大部<br>课程信息<br>课程时长 1 | 学MOOC平台协议查看<br>周                             | 昏协议                   |
| 预备知识                                                                |                                  |                                           |                                   |                               |                              | 课程负载 5<br>内容类型 礼           | 现频                                           |                       |

### 3. 进入课程主页, 查看相关课程信息, 参加课程

| 🔰 中国大学MOOC                                                          | 课程                               | 学校                                        | ① 学校云                             | 🛛 客戶端                         | Q 搜索感                        | 兴趣的课程                      | 你好,蔡北勤                                       |                       |
|---------------------------------------------------------------------|----------------------------------|-------------------------------------------|-----------------------------------|-------------------------------|------------------------------|----------------------------|----------------------------------------------|-----------------------|
| <b>く</b> ナーー・ネット せなよななな<br>たのので、こので、、、、、、、、、、、、、、、、、、、、、、、、、、、、、、、、 | 范公开课)                            |                                           |                                   |                               |                              | 播放视频简介                     | <b>D</b> , 课利                                | SPOC<br>(学校专有课程)<br>呈 |
| 本课程根据汽车维修岗位工作内容,结<br>轮防抱死系统、汽车电子驻车制动系统<br>课程概述                      | 合汽车维修工作<br>、汽车电控悬架               | 业层次不同,逆<br>系统、汽车电招                        | E取了自动变速器、E<br>I转向系统、轮胎气度          | SG双离合变速器、AB<br>监测系统七个学习项目     |                              | <u>第1次</u> 开课              | 概论                                           |                       |
| 本课程根据汽车维修岗位工作内容,结合汽<br>汽车电控悬架系统、汽车电控转向系统、轮<br>准备。以完成任务展开学习,边学边敞任务   | 车维修工作业层次<br>胎气压监测系统七<br>。实现做中学,学 | 不同,选取了自动<br>个学习项目。以实<br>中做一体化教学核          | 变速器、DSG双离合变<br>施具体任务来实现项目<br>心思想。 | 虫器、ABS车轮防抱死系统<br>目标,同时还设计了若干训 | 、汽车电子驻车制动系统、<br>练活动来为顺利实施任务做 | 课程已进行至<br>3/55周            | 开课: 8月18日 00;<br>结束: 2017年8月3<br><b>乙即参加</b> | :00<br>11日 23:30      |
| 成装要水<br>学生以独立或小组合作的形式, j<br>划,在规定的时间内完成上述计<br>符合劳动安全和环境保护规定, j      | 通过教师指导。<br>划、实施、检查<br>对已完成的任务    | 或借助于汽车;<br>查并进行评价;<br>务进行记录、 <sup>2</sup> | 维修手册等资料,<br>反馈。在实施过程<br>存档和评价反馈。  | 制定汽油发动机控制<br>中,使用工具、设备        | 系统检修作业计<br>-、燃料和材料等要         | ■ 同意中国大部<br>课程信息<br>课程时长 1 | 学MOOC平台协议查看<br>周                             | 昏协议                   |
| 预备知识                                                                |                                  |                                           |                                   |                               |                              | 课程负载 5<br>内容类型 礼           | 现频                                           |                       |

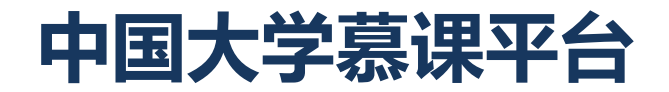

# 师生在线学习

用户角色:广州市7所技师学院的师生。

功能描述:师生可以使用电脑和移动端进行自主学习,包含学习课程视频和课件文档,完成测验、考试和作业以及参与讨论。

## 视频、文档学习:进入课程学习页面,可以学习视频、课件文档

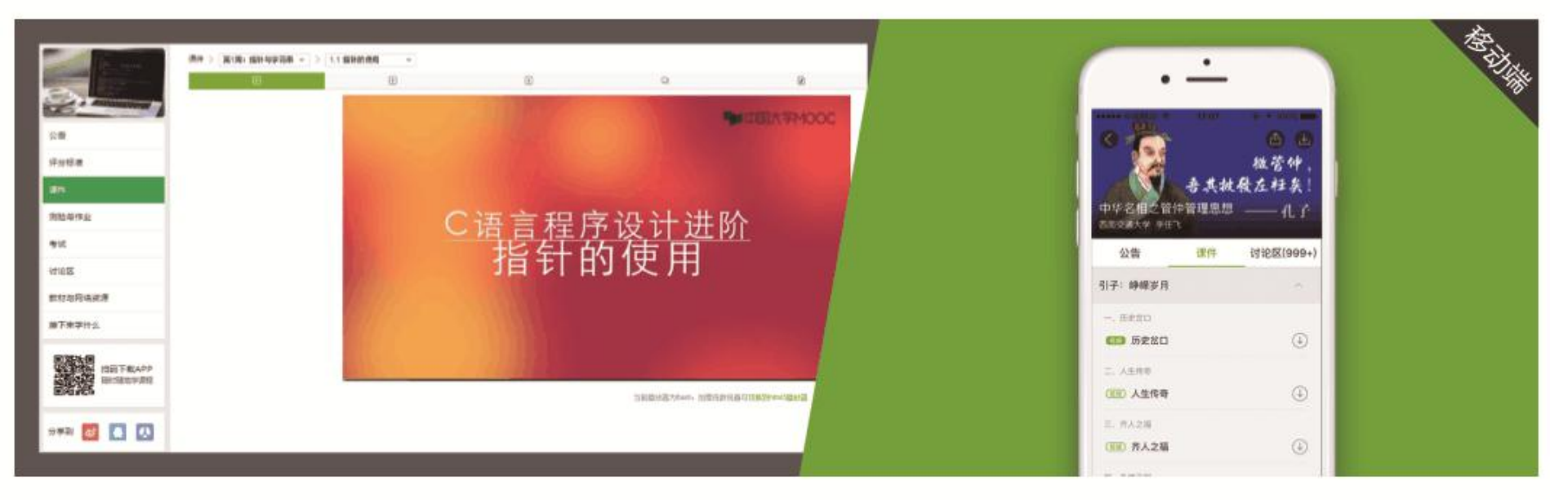

# 2 测验:看完视频后,可以完成随堂测验(左图)和单元测验(右图)。 2 完成测验后系统将自动批改,并告知学生对错。

| (S) MILLE                                                                        | calinghaloham<br>ang                   | <u>8 * 1 * 1</u>                                                                                                    | 4.他派用16年38月1<br>第19                                                                                                    |
|----------------------------------------------------------------------------------|----------------------------------------|----------------------------------------------------------------------------------------------------|----------------------------------------------------------------------------------------------------|
| 2.8<br>Рана<br>Рана<br>Пала<br>Пала<br>Пала<br>Пала<br>Пала<br>Пала<br>Пала<br>П | Pr > N(R+ 100 + 100 + 10 + 11 100 + 10 | 사용           사용           사용 | KUG— 化议员的前提今生*单元则验 26500     Support Construction of the Construction of the Co |

3 作业:由主观题型组成。学生在指定时间之前提交作业后(左图),3 系统将要求学生互相批改(右图)或老师批改,最终计算分数。

| S THING     | C:國高程庫(3)十进期<br>総合                                                                                                    |              | ( nist  | TH BUCKERST                    | avaan                                                 |                          |
|-------------|----------------------------------------------------------------------------------------------------|--------------|---------|--------------------------------|-------------------------------------------------------|--------------------------|
| 2 (h. 1994) | 第11月1日前月至8日 111日12331                                                                                                   | 1.07         |         | 单元二作业 : 课档学习                   | 日任券设计 第6月14日                                          | A.D.                     |
| -           | 第1段的登録<br>② 和师学不能国东政,民得过此作业集中人派立地组织。                                                                                    |              |         | #2794                          | Autta                                                 | 8824                     |
| 公告          | 温馨電讯:<br>1また作用第二China Automatica, 使つどのなどが利用し、                                                                           | 100          | 新学员公语   | 米米半世大寺主 🔁                      | 2992 2 8992 2                                         | <b>建板</b> 4/基            |
| 平分标准        | 2年主司以在作记解此时间之际可能尤指成交管理。系统称称其中的最高计也为最终或通。                                                                                |              | 28      | *********                      | - 希格了全部百开                                             |                          |
| 519         | 1 李符鼎批准(10分)                                                                                                    |              | 教学计划    | 4 (193)                        |                                                       |                          |
| 婚与作业        | 部は内容:<br>第日前総合を通信率・存在に対映すた本日期・時代本石用と植一行・時代本石用が見たり小子1000年前・日日<br>1月20日には、エニームのアネル・2005年期に日、人のアネルコームのアネルを2005年の10日、10日の1日 | <b>₩-1</b> # | 评分标准    | 建设计句的建筑学习生务<br>的"在日文地"(2019年80 | · 参考了重新操作的"亦成交档",展现"你业交档"<br>与过度之在止。最终几个世界过来名称了最终止的经济 | · 米藏坊時你经济标<br>發展,如飲養米不養式 |
| rs.         | 198057531779年1799853、18235757558年17499958年1749997585122、38555552<br>不到。開始に1。                                            | · Lines      | (用件     | REVEN- REPERCISE               | 自由発展発展本的教育が表展活発・(世界工作)開展<br>このかけた                     |                          |
| ness        | 注意。兩一个字符的因素是0。                                                                                                    |              | 2025/59 |                                |                                                       |                          |
| 村与网络资源      | 注意。第一个夺行单在第二个夺行单中的约至可能不止一处。<br>注意。李符崩中可能会肯定能。                                                                           |              | 915     | ESE :<br>Taxes                 |                                                       |                          |
| 最下意举什么      |                                                                                                    | 1.11         | 计论网     | NUMBER OF COLUMN               | CARD TO F COMP.                                       |                          |

# 考试: 分为客观题试卷和主观题试卷,考试要求在限定时间内完成, 且只有一次作答机会。

| R tenant | 287(-) on august<br>De 186 mar vos des des bris Rik Rik des 12 de 600 mil 244              | -       | 中国大学MOOC               | and and O and U and                                                                                      |
|----------|--------------------------------------------------------------------------------------------|---------|------------------------|----------------------------------------------------------------------------------------------------|
| T 63     | 《金融》(一)》 尾王周述                                                                              | 1.00    | <u>****</u>            | 7288-4467487488<br>1088. 8340                                                                            |
|          | active:com-conventer, a 50 att, ex 100 in<br>rectance : 120 iper                           |         |                        | Mit With Mit Mit Mit Mit Mit Mit Mit Mit Mit Mit                                                         |
| *        | 確似空い真构成所有能品を使つい意                                                                           |         | 10                     | 2211/22126.02.02.02.02.02.02.02.02.02.02.02.02.02.                                                       |
| 分標准      | 型算書一片符号等中成方、加加地區开州村下為得点。<br>九時間時時期前時間、建心魚米回外國內工具、物用等手發描述。約5个後月展示書書片。中非均米回用的語。即時的50萬<br>204 | 183A 28 |                        | 1 ● (45) 大量原則、20万寸主一子、八子法生村丈大里県全ままか2 20 (27)単化半人活成。<br>度、月は立時活動、250時305(年人活成・進行的高速+5 1)(代知)、月前は130一名一副創始 |
| e        | 997-7<br>用山的建築山場地区山地,建築技术出山山地市特督。<br>制建地址2004年4月20日之中的学,在学校和建筑学校出版公。                       | P-1     | ca .                   | 并绝对在习惯直线后的。问题丈夫正腐地的时,妻子、儿子和丈夫在多大年初?                                                                      |
| 与作业      | ※各部学术结告条款,我所记此考试是本人独立力和的。                                                                  |         |                        | ③ 本 #740岁, 儿子4岁, 北方40岁。                                                                                  |
|          |                                                                                            | 210     | 9450                   | ◎ 希 養子は(学, 八子に学, 丈夫は(学)                                                                                  |
|          | 一部軍軍の                                                                                      |         | (                      | ◎ C.香子和市。儿子标,主先站:1岁。                                                                                     |
| 105      |                                                                                            | 1510    | x                      | <ul> <li>Q. 数量子40岁、儿子10岁、宝克35.1岁。</li> </ul>                                                             |
| 导教材      |                                                                                            |         |                        |                                                                                                    |
|          |                                                                                            | 1940    | EBHTRAPP<br>Beckeyster | Z WHI (201) RAMET FOR RATIN (X.Y. D), GERER P. HOL, P. (4), 24-40 [ONPOINT]<br>FREE REALS.               |

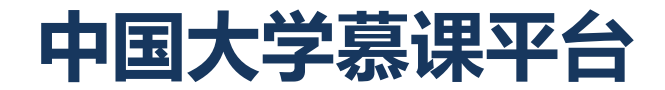

# 常见问题问答

## 中国大学慕课平台-常见问题问答

#### 1. 首次登录后,以后每次登录是否还需要通过广州职教网?

答:不需要。首次登录后,只要把常用邮箱验证、身份证等信息填写完整,以后可 以直接通过中国大学慕课平台网页或者移动终端app登录、选课、学习。

#### 2. 职教网登录密码忘记了找谁重置?

答:广州职教网采取分级管理措施,学校师生的登录密码忘记了可向学校管理员申 请重置,学校管理员密码忘记了可向系统管理员申请重置。

#### 3. 中国大学慕课平台的课程,是否只能通过网页进行学习?是否支持离线学习?

答:中国大学慕课平台的移动终端app支持ios和安卓系统,在各大应用市场可以下载,也可以通过官方主页上的客户端扫描下载。客户端与网页使用同一套账号体系, 无需重新注册。客户端支持离线学习功能,只需在有网络时提前下载,即可在离线 时观看课程视频。

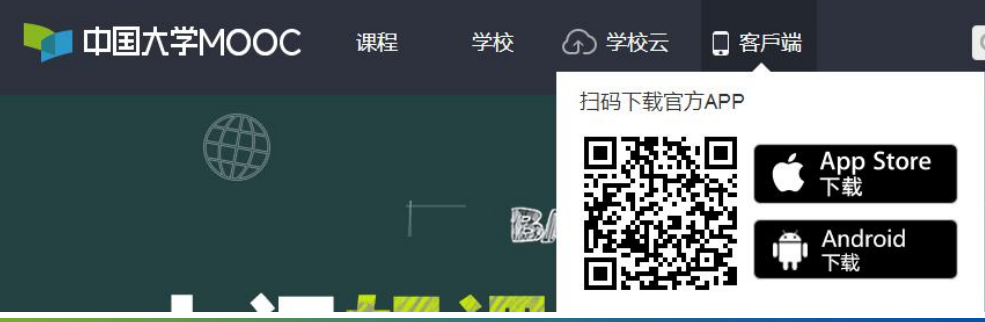

## 中国大学慕课平台-常见问题问答

#### 4. 学籍发生异动后,中国大学慕课平台的学生是否变化?

答: 各校按照学籍异动管理在职教网进行操作后,相关的异动情况会提交到职教网的数据中心,定期与中国大学慕课平台对照更新。

#### 5. 毕业以后,我能否继续在中国大学慕课平台进行学习?

答:可以的,只要在首次登录时关联了邮箱、身份证号码等信息,毕业后可直接登录中国大学慕课平台(www.icourse163.org)进行学习。但不能通过广州职教网跳转登录。

6. 使用过程中, 各学校管理员有何问题找谁解 决?

答:可以找蓝盾运维人员协助。运维座机号: 62936918,62936013,找陈超铭、潘理志、 谢应超工程师,说明是无法从职教网登录网易 中国大学慕课平台。

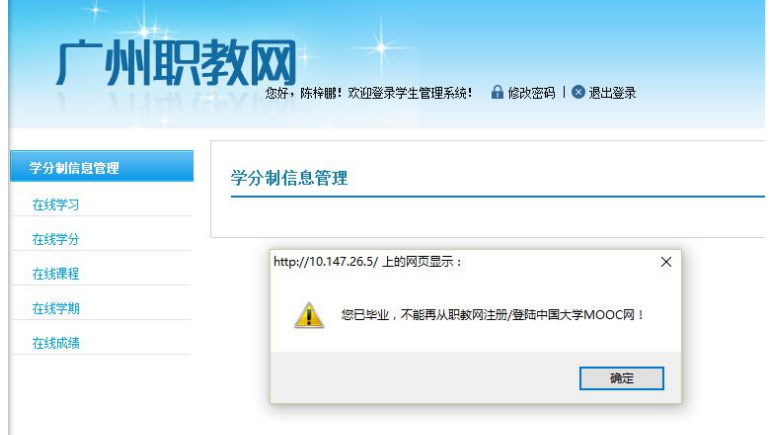